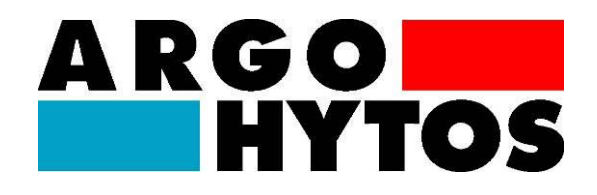

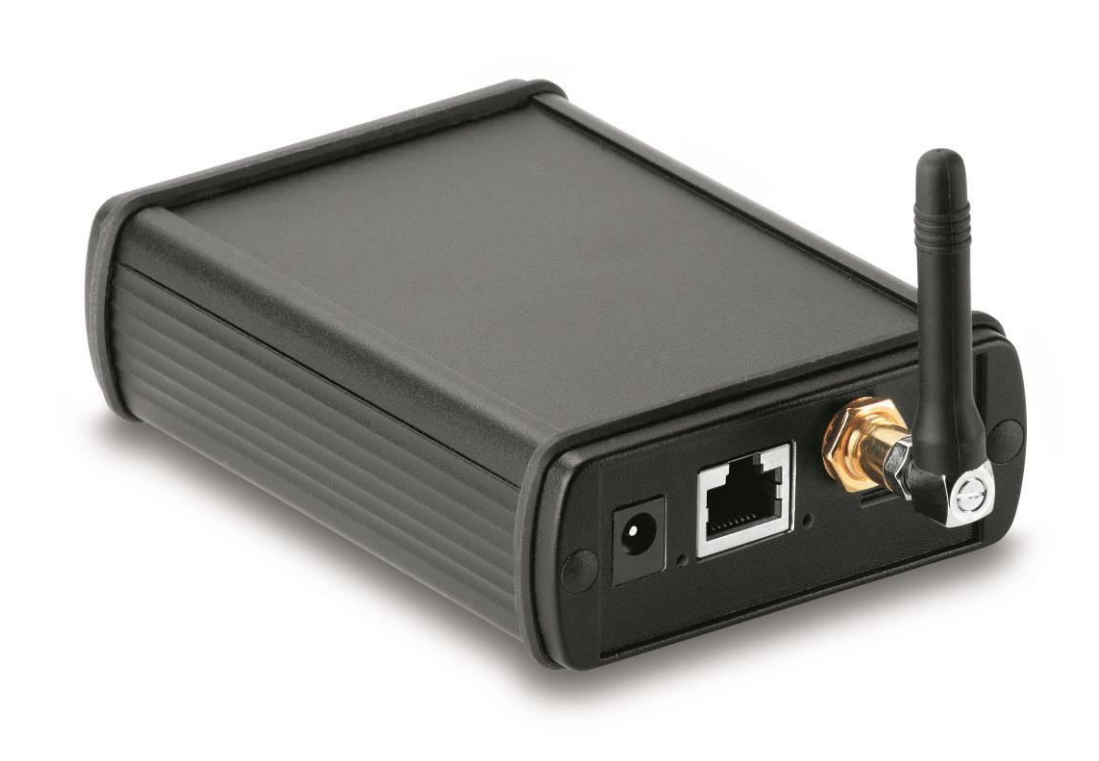

Remote interface

# LubMon Connect

SCSO 700-1000

Rev. 1.30.13

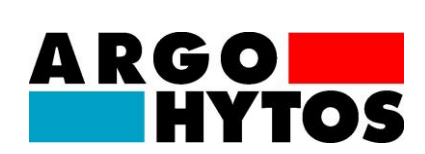

# Read the safety instructions and operating instructions prior to commissioning!

*Note:* Illustrations do not always precisely correspond to the original. No legal claim can be derived due to incorrect information. Product design is subject to change without notice.

For any questions please contact:

ARGO-HYTOS GMBH Produktbereich Sensor- & Messtechnik Industriestraße 9 D-76703 Kraichtal-Menzingen

### The device complies with CE requirements

# Table of contents

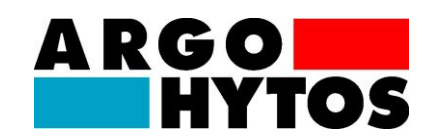

# 1. Table of contents

| 1. | Tab  | le of   | contents                                 | 3  |
|----|------|---------|------------------------------------------|----|
| 2. | Qui  | ck sta  | art                                      | 5  |
| 3. | Perf | orma    | ance features                            | 6  |
| 3  | .1.  | Gen     | neral                                    | 6  |
| 3  | .2.  | Data    | a loggers                                | 6  |
| 4. | Тес  | hnica   | al data                                  | 7  |
| 4  | .1.  | Gen     | neral data                               | 7  |
| 4  | .2.  | Dim     | ensions                                  | 8  |
| 5. | Inst | allatio | on                                       | 9  |
| 6. | Elec | ctrical | I connection                             | 10 |
| 6  | .1.  | Gen     | neral, plus safety notices               | 10 |
| 6  | .2.  | Sub     | -D connector                             | 10 |
| 6  | .3.  | Pow     | ver supply via jack plug                 | 11 |
| 6  | .4.  | Ethe    | ernet connection                         | 11 |
| 6  | .5.  | SIM     | I card slot                              | 11 |
| 7. | Con  | nmiss   | sioning the gateway                      | 12 |
| 7  | .1.  | Data    | a transmission                           | 12 |
| 7  | .2.  | Con     | necting sensors to the gateway           | 12 |
| 7  | .3.  | Con     | figuring gateway communication           | 15 |
| 7  | .4.  | Арр     | lication dependent gateway configuration | 20 |
| 7  | .5.  | Firm    | nware update                             | 24 |
| 8. | Ren  | note j  | portal                                   | 25 |
| 8  | .1.  | Log     | on                                       | 25 |
| 8  | .2.  | Ente    | er license key                           | 25 |
| 8  | .3.  | Setu    | up                                       | 26 |
|    | 8.3. | 1.      | System administration                    | 26 |
|    | 8.3. | 2.      | Systems view                             | 27 |
|    | 8.3. | 3.      | Adding additional users                  | 28 |

# Table of contents

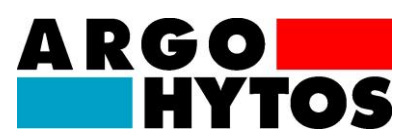

| 8.  | 4. Data   | a management          | . 30 |
|-----|-----------|-----------------------|------|
|     | 8.4.1.    | Data recording        | . 30 |
|     | 8.4.2.    | Notifications         | . 31 |
| 9.  | Paramete  | er overview           | . 33 |
| 10. | Troubles  | hooting               | . 39 |
| 11. | Accesso   | ries                  | . 41 |
| 12. | Contact a | address               | . 42 |
| 13. | EG decla  | aration of conformity | . 43 |
| 14. | Change    | Log                   | . 44 |

# Quick start

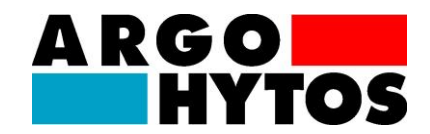

# 2. Quick start

The steps that must be executed for commissioning the **LubMon Connect** gateway are described below.

### A) Installation of the CAN bus with LubMon Connect und compatible sensors

- The Connection of the sensors and the Remote interface to the CAN bus is described in detail in Chapter 7 – Commissioning the Gateway. The order codes of the required accessories are also listed in this chapter.
- 2. The used sensors have to be configured according to the description of the respective sensor manuals.

### B) Software installation

3. The configuration software for **LubMon Connect** can be downloaded from the website <u>www.argo-hytos.com</u>. Installation is not required. The individual components of the software package are executable immediately after the .zip file is unpacked.

### C) Connecting the LubMon Connect to the internet

 Establish a connection to the internet with LubMon Connect. Detailed information can be found in Chapter 6 – Electrical connection and Chapter 7 – Commissioning the gateway.

### D) LubMon Connect configuration

- Connect your computer to the same network as the LubMon Connect and start the tool "Ethernet\_Config.exe". The network settings of the LubMon Connect can be configured according to your requirements (cmp.: Chapter 7).
- 6. The tool **"RI\_Config.exe**" can be used to configure the node ID and the CAN baud rate of the used sensors (cmp.: Chapter 7).

### E) Configuration remote portal

7. The configuration of the remote portal is described in Chapter 8 – Remote Portal.

# **Performance features**

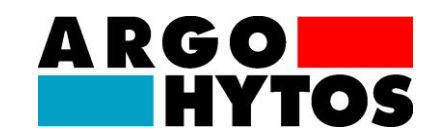

### 3. Performance features

### 3.1. General

The gateway **LubMon Connect** is a remote gateway for the connection of ARGO-HYTOS sensors via a CANopen interface. The data of the connected sensors is automatically transmitted to a web database, and can be displayed and exported using a web page.

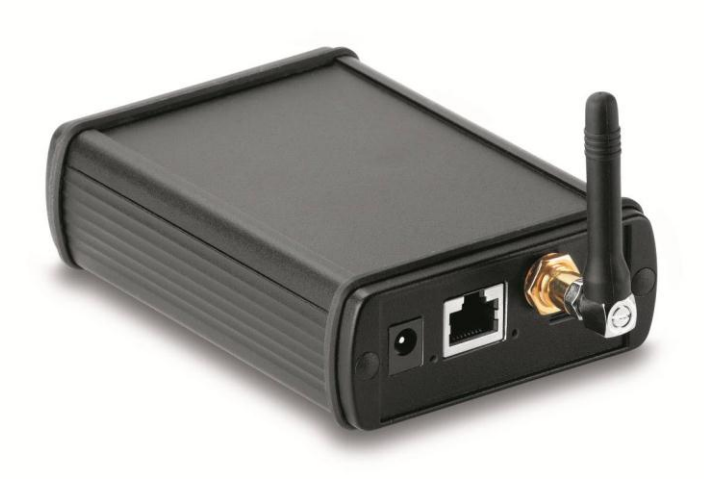

### Figure 3.1: LubMon Connect

Using the CAN bus and the CANopen protocol provides a simple, robust way to integrate the sensors into existing systems and to guarantee secure communication.

For communication with the Internet, the gateway provides an integrated Ethernet interface and an integrated GSM module. Communication can either take place via the local network, or, in the case of mobile or remote systems, using the highly developed global GSM network.

### 3.2. Data loggers

**LubMon Connect** Communicates with a server on the Internet that is able to store all incoming data at programmable time intervals. The data can either be visualised online in graph form or exported for subsequent analyses. A data storage capacity of 100,000 records is available for each **LubMon Connect**. Once the memory has been exhausted, the oldest records are deleted automatically.

# **Technical data**

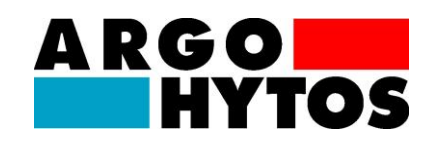

# 4. Technical data

### 4.1. General data

| Data                                                                   | Size                                                                                                    | Unit            |
|------------------------------------------------------------------------|----------------------------------------------------------------------------------------------------|-----------------|
| <b>Environmental conditions, operation:</b><br>Temperature<br>Humidity | 550<br>095                                                                                                    | °C<br>% r.H.    |
| <b>Environmental conditions, storage:</b><br>Temperature<br>Humidity   | 060<br>095                                                                                                    | °C<br>% r.H.    |
| Power supply                                                           | 1228                                                                                                    | VDC             |
| Power consumption                                                      | Max. 0.3                                                                                                    | А               |
| CAN interface<br>Connector<br>Bus speeds<br>Protocol                   | SUB-D9<br>100 / 125 / 250 / 500<br>CANopen                                                                                    | -<br>kBaud<br>- |
| Ethernet interface                                                     | •                                                                                                    |                 |
| Connection type<br>Speed<br>Protocol                                   | RJ45<br>10 / 100<br>UDP                                                                                                    | -<br>MBit<br>-  |
| <b>GSM</b><br>Antenna                                                  | Stub Antenna FMF                                                                                                    | _               |
| Transmission power @ 850/900 MHz                                       | 2                                                                                                    | W               |
| SIM card type<br>Frequencies                                           | Standard SIM card 1.8V / 3V<br>850 / 900 / 1800 / 1900<br>(quad-band EGSM)                                                    | -<br>MHz        |
| <b>Optical displays</b><br>Power LED<br>Ethernet LED                   | Green<br>Yellow                                                                                                    |                 |
| Supported sensors                                                      | LubCos H2Oplus II<br>LubCos Level200<br>LubCos Level375<br>LubCos Level615<br>LubCos Vis+<br>OPCOM II<br>Analog/CAN interface |                 |

Table 4.1: Technical data

# **Technical data**

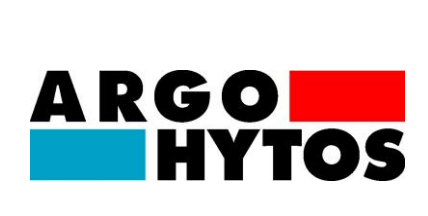

### 4.2. Dimensions

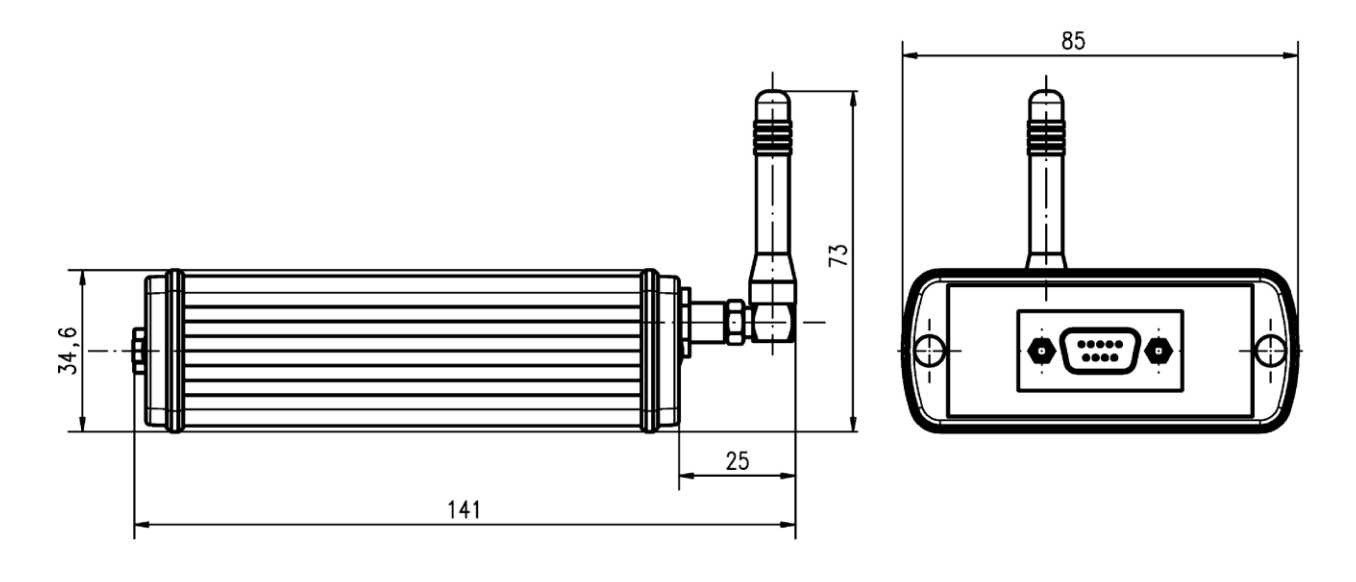

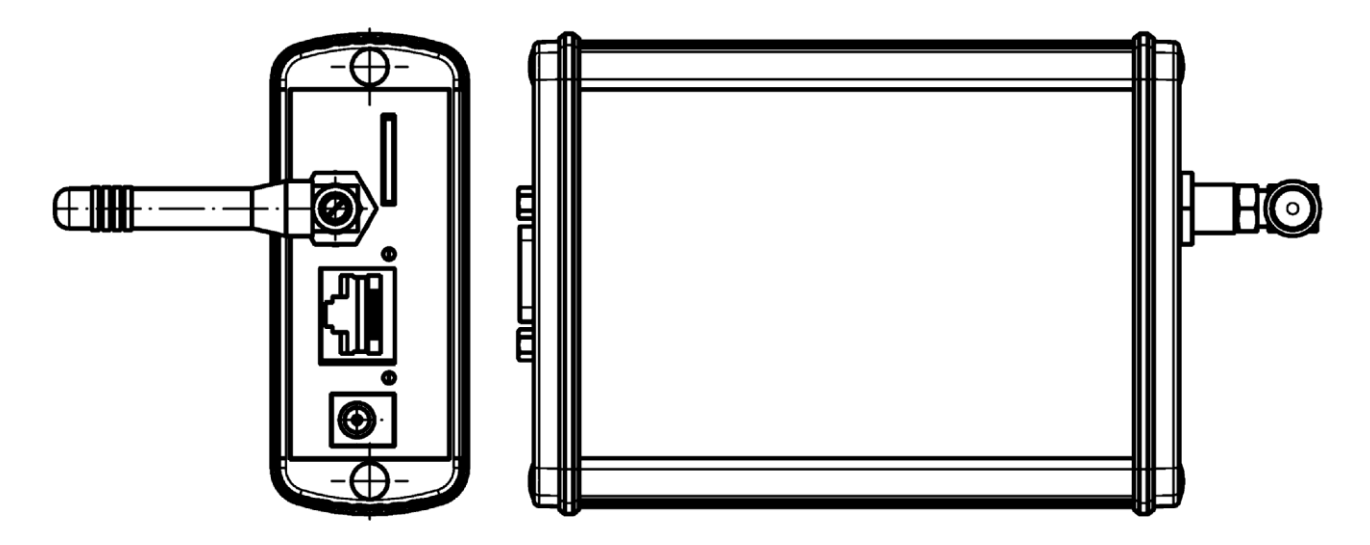

Figure 4.2: LubMon Connect gateway connecting dimensions

# Installation

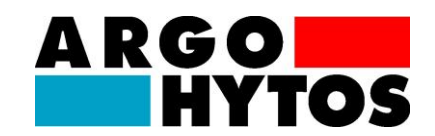

## 5. Installation

In order to facilitate integration and to make the connection as simple as possible, several attachment options are provided (cf.: **Figure 5.1**). In addition, a corresponding cable can be used to connect an external antenna. An optimal transmission position can be achieved through an appropriate choice of cable length.

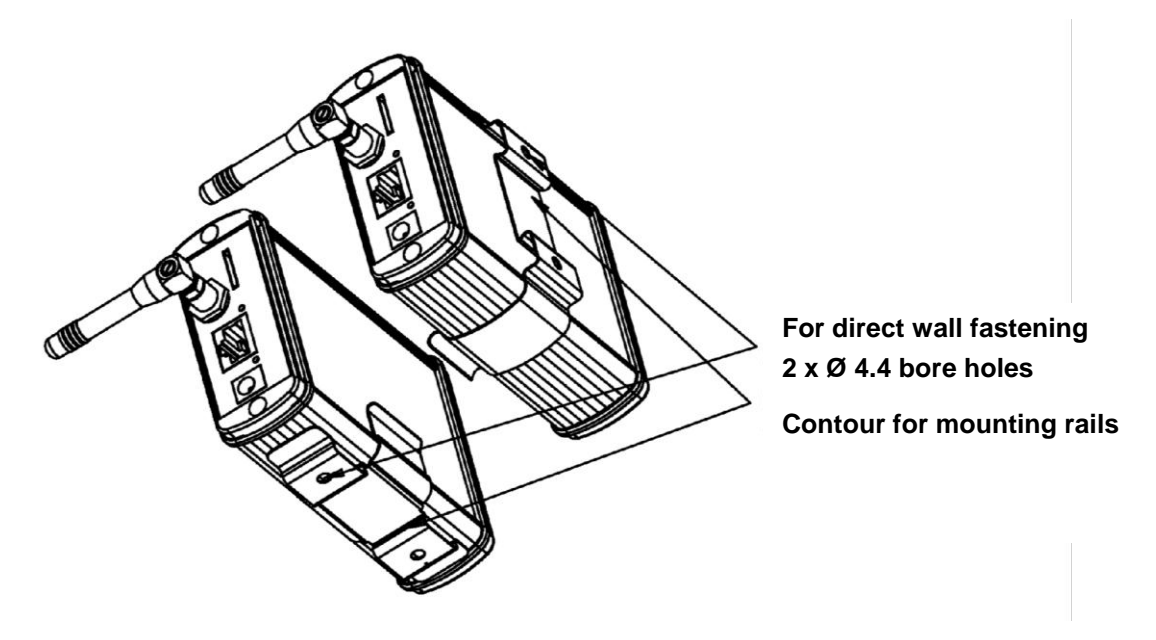

Figure 5.1: Installation options for LubMon Connect

Please note the following guidelines with respect to the installation position and location of the device in order to ensure proper function.

- **LubMon Connect** is not protected against penetration by moisture and dust, meaning that a suitably shielded installation location should be chosen.
- The necessary environmental conditions and power supply must be provided (see Chapter 4 Technical data).
- Network set-up and connection of the power supply must be performed by qualified personnel in order to ensure correct functioning!

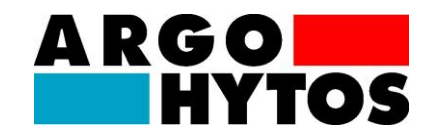

# 6. Electrical connection

### 6.1. General, plus safety notices

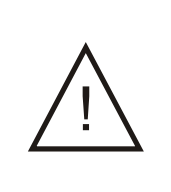

The electrical installation may only be performed by qualified professionals (trained electricians) with the power off and in accordance with the applicable standards and guidelines. The manufacturer will accept no responsibility in the event of improper installation.

Comply with national and international guidelines for setting up electrical equipment. (Power supply in accordance with EN50178, SELV, PELV, VDE0100-410/A1).

### 6.2. Sub-D connector

De-energise the system for the installation and connect the device as follows:

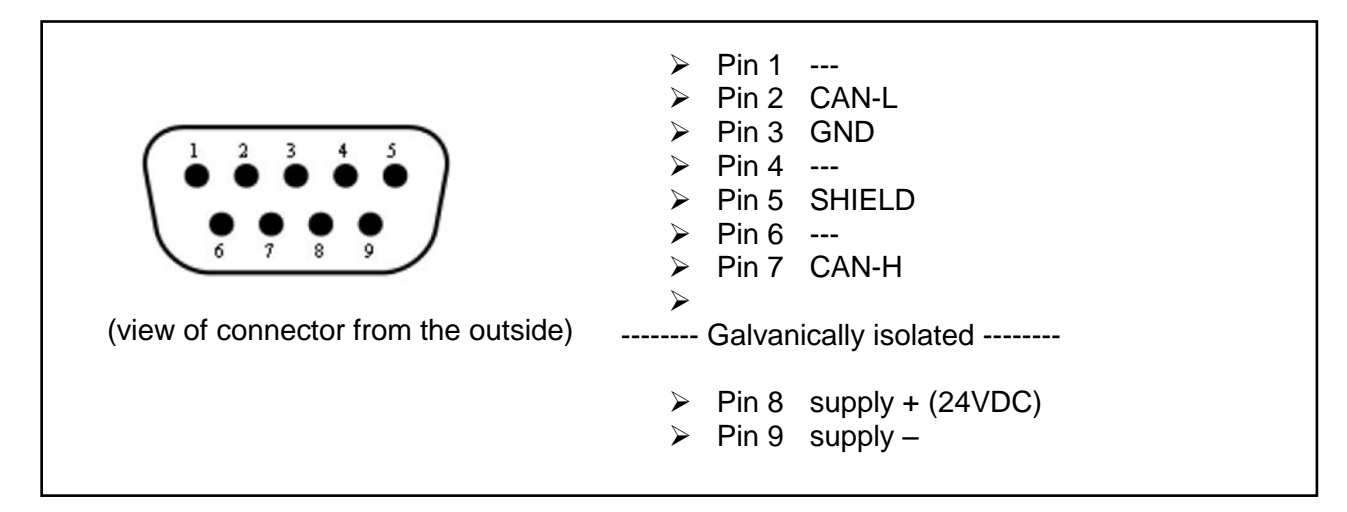

Figure 6.1: Pin assignments for the CAN interface

The permissible operating voltage is between 12V and 28 VDC. The sensor cable must be shielded.

**NOTE:** Pin 8 und Pin 9 are for the power supply of **LubMon Connect** and <u>not</u> for the power supply of the connected bus devices.

# **Electrical connection**

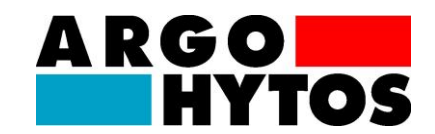

### 6.3. Power supply via jack plug

If not powered via CAN bus (Sub-D connector), a separate power supply (order code SCSO 100-5080) has to be connected to the jack plug (a) of the **LubMon Connect**.

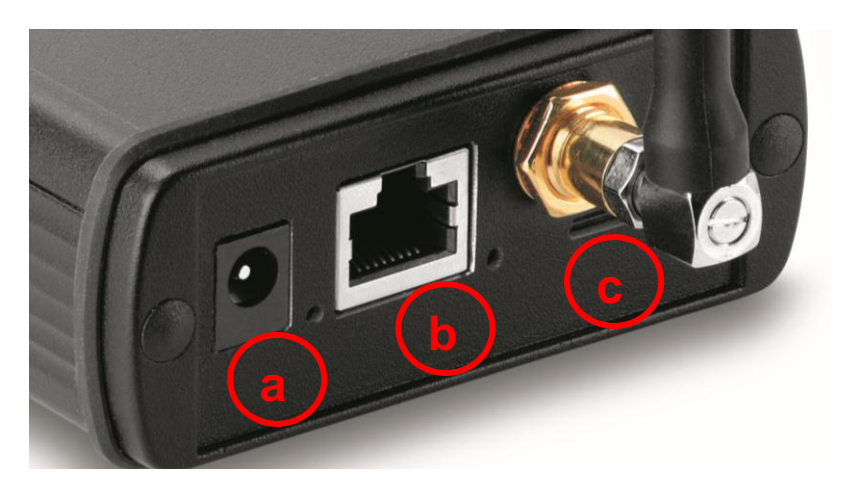

Figure 6.2: Connectors of LubMon Connect

### 6.4. Ethernet connection

With a conventional patch cable connected to the Ethernet port (b), the **LubMon Connect** can be integrated in the company network

### 6.5. SIM card slot

To establish a connection via GSM with the **LubMon Connect**, a conventional SIM card can be inserted in the SIM card slot (c).

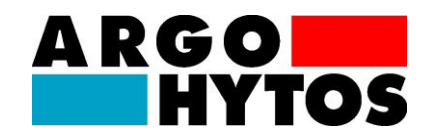

Verify that the device has been correctly installed and is securely connected to mains. The stipulations specified in Chapter 4.1, Chapter 5 and Chapter 6 must be satisfied for proper gateway functionality.

Gateway commissioning using the Ethernet interface and GMS connection is described below.

### 7.1. Data transmission

Depending on the infrastructure available, the gateway can be connected to the Internet either using a corporate network (Ethernet) or wireless network (GSM). Generally speaking, no additional costs are incurred when connecting via Ethernet, since the transferred data volumes are relatively small and will hardly make a difference in terms of the overall flow of data across a corporate network. However, it may be necessary to adapt the corporate network or the firewall and/or router. When connecting via GSM, a mobile phone card (what is referred to as a SIM card) and corresponding service contract is required to enable data transmission. Moreover, in this case the gateway needs to be installed so as to enable a wireless connection to the GSM network.

### 7.2. Connecting sensors to the gateway

The gateway communicates with the sensors of the CAN bus using the CANopen protocol. When connecting the sensor to the CAN bus, the cable specified for this purpose must be used in order to ensure reliable communication over the bus.

For details regarding how to configure the CANopen interface of the sensors used, please see the respective product manual. Make sure that the sensor's CANopen communication is activated and that different node IDs and identical baud rates have been configured. No additional expertise regarding CAN/CANopen is needed to configure and operate the sensors using **LubMon Connect**.

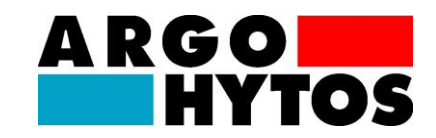

The following figure shows the exemplary setting up of a CAN bus in combination with **LubMon Connect**.

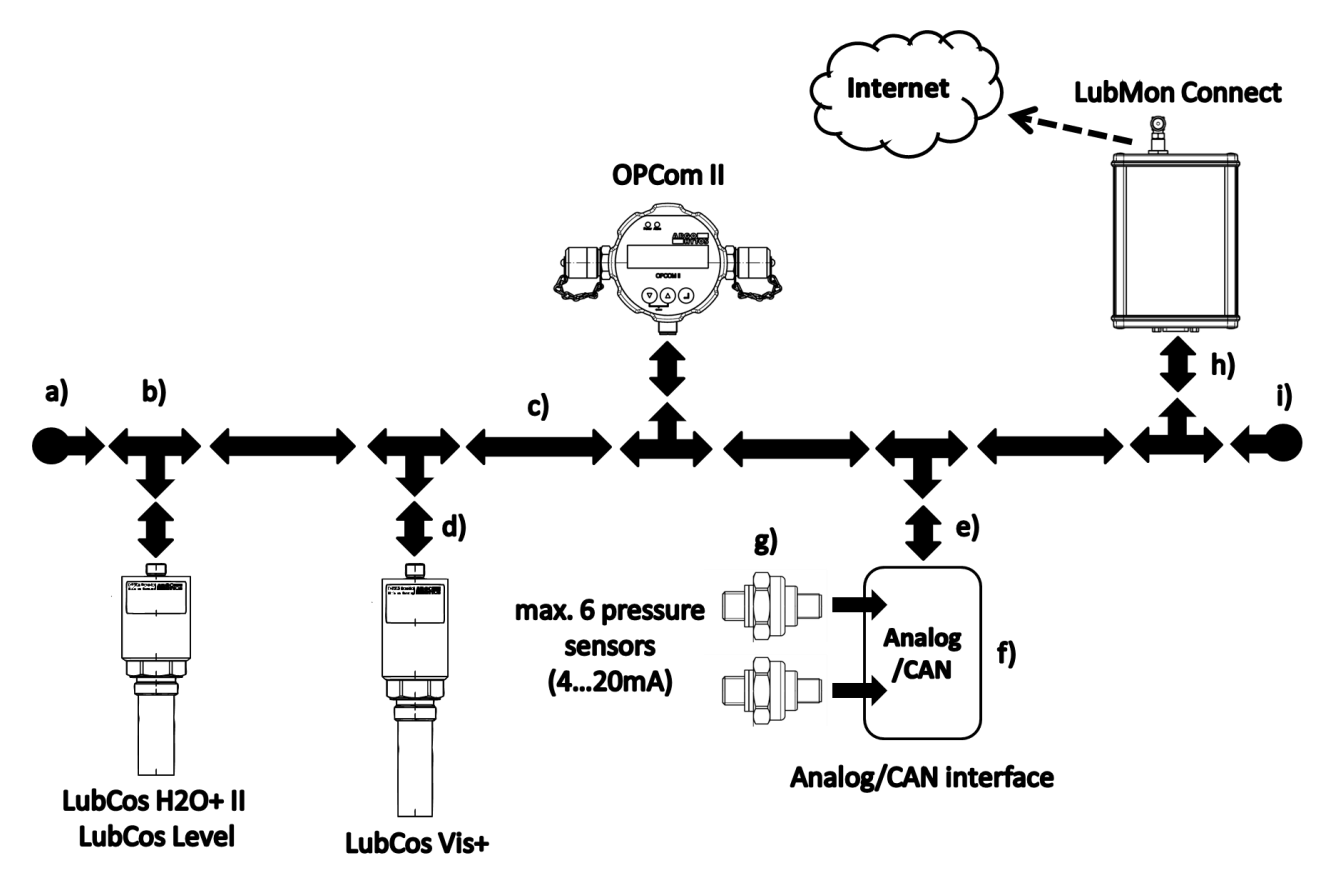

Figure 7.1: Setting up CANopen Bus with LubMon connect

| Element | Description                                                                                                    | Order code    |
|---------|----------------------------------------------------------------------------------------------------|---------------|
|         | Termination Resistor ( <u>Female)</u> for CAN-<br>Bus.                                                                                                    |               |
| a)      | Note: According to the used device configuration, the termination can be omitted, e.g. when the terminations in the OPCom II or the Analog/CAN adapter are activated and both devices are placed on the end of the bus. | SCSO 700-5160 |
| b)      | T-Connector for CAN Bus, M12x5                                                                                                    | SCSO 700-5140 |
| c)      | 2m CAN cable: M12x5 Male $\rightarrow$ Female                                                                                                    | SCSO 700-5120 |
| d)      | Sensor connector (M12x8) to CAN-Bus (M12x5) adapter                                                                                                    | SCSO 700-5110 |

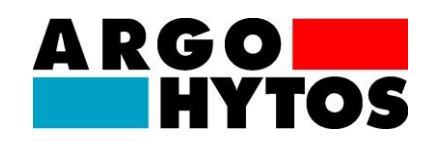

| e)                | CAN cable with free wires (about 0,3m).<br>Can also be used to connect the power<br>supply to the CAN bus!                                                                                                    | SCSO 700-5130                                                                                         |
|-------------------|----------------------------------------------------------------------------------------------------|----------------------------------------------------------------------------------------------------|
| f)                | Analog/CAN adapter for detection of analog signals via CAN-Bus                                                                                                    | SCSO 700-5060                                                                                         |
| g)                | PSC pressure sensor<br>Available for different pressure ranges<br>(010Bar, 0100Bar, 0250Bar , 0400Bar)                                                                                                    | 400 bar: PSC 400-1843<br>250 bar: PSC 250-1843<br>100 bar: PSC 100-1843<br>10 bar: PSC 010-1713       |
| h)                | Sub-D-9 to CAN adapter (M12x5)                                                                                                    | SCSO 700-5050                                                                                         |
| i)                | Termination Resistor ( <u>Male</u> ) for CAN-Bus.<br>Note: According to the used device configuration, the<br>termination can be omitted, e.g. when the<br>terminations in the OPCom II or the Analog/CAN<br>adapter are activated and both devices are placed on<br>the end of the bus. | SCSO 700-5150                                                                                         |
| LubMon<br>Connect | Remote-Interface                                                                                                    | SCSO 700-1000                                                                                         |
| OPCom II          | Particle monitor for measuring oil cleanliness factor                                                                                                    | SPCO 300-1000                                                                                         |
| LubCos<br>H2O+ II | Oil condition sensor for detection of temperature, relative humidity, conductivity and permittivity.                                                                                                    | SCSO 100-1010                                                                                         |
| LubCos<br>Level   | Oil condition sensor for detection of<br>temperature, relative humidity, conductivity<br>and permittivity and oil level.<br>Available in different lengths<br>(installation lengths 200mm, 375mm, 615mm)                                                                                 | LubCos Level 200: SCSO 150-1200<br>LubCos Level 375: SCSO 150-1375<br>LubCos Level 615: SCSO 150-1615 |
| LubCos<br>Vis+    | Oil condition sensor for detection of temperature, viscosity and permittivity.                                                                                                    | SCSO 200-1000                                                                                         |
| Power<br>supply   | For power supply of the LubMon Connect or the CAN bus.                                                                                                    | SCSO 100-5080                                                                                         |

Table 7.1: Individual components for a CAN bus with LubMon Connect

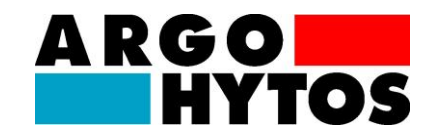

#### 7.3. Configuring gateway communication

The tool **"Ethernet\_Config.exe"** can be used to make basic configuration adjustments on the gateway. These adjustments are required to be able to send data to the web database over the gateway (cf.: Figure 7.2).

| Ethernet Config V0.24 b)                                                                                                    | X                  |
|----------------------------------------------------------------------------------------------------|--------------------|
| Datei                                                                                                    |                    |
| IP MAC-Addr Devicename Version<br>10.49.36.146 2CBE 97003D 30 ArgoGate 4x GSM 0.60.3                                                                                                    |                    |
| (a)                                                                                                    |                    |
| Search 1 Geräte gefunden Freigabe: Komplette Konfiguratio                                                                                                    | n setzen<br>Booten |
| DHCP Aktiv           IP:         10.49.36.146         Netmask:         255.255.224.0           Gateway:         10.49.32.1         DNS 1:         10.49.32.2           DNS 2:         10.49.32.3         DNS 2:         10.49.32.3 |                    |
| Port: 7260 Passwort: 1234<br>Name: ArgoGate 4x GSM Secure UDP                                                                                                    |                    |

Figure 7.2: "Ethernet\_Config.exe " tool for configuring the gateway.

- a) Click "Search". All the gateways found will be listed in the upper area.
- b) Click on the gateway to be configured to load all the settings from the gateway and transfer them into the fields below.

The individual settings adjustments can now be made on the gateway. The settings are organised by topic on the tabs "Ethernet", "Remote portal" and "GSM" (cf.: Figure 7.3). The tabs are addressed in greater detail below.

#### NOTE:

For the configuration of the GSM interface, the **LubMon Connect** must be connected to a computer via Ethernet. After the configuration is done, there is no more cable connection necessary for data transmission.

| Ethernet Config VC                                                                         | ).24                                                      |                                                                                              |                                     | X                  |
|--------------------------------------------------------------------------------------------|-----------------------------------------------------------|----------------------------------------------------------------------------------------------|-------------------------------------|--------------------|
| tei                                                                                        |                                                           |                                                                                              |                                     |                    |
| 0                                                                                          | MAC-Addr                                                  | Devicename                                                                                   | Version                             |                    |
| 1.49.36.146                                                                                | 2CBE97003D30                                              | ArgoGate 4x GSM                                                                              | 0.60.3                              |                    |
|                                                                                            |                                                           |                                                                                              |                                     |                    |
| Search 1 Geräte g<br>ithernet Remote-Pc                                                    | gefunden Frei<br>ortal   GSM  <br>P Aktiv                 | igabe: Komple                                                                                | te Konfiguration                    | n setzen<br>Booten |
| Search 1 Geräte g<br>Ethernet Remote-Pc<br>I DHCI<br>IP: 10.49.38                          | gefunden Frei<br>ortal GSM<br>P Aktiv<br>5.146            | igabe: Komplei                                                                               | te Konfiguration                    | n setzen<br>Booten |
| Search 1 Geräte g<br>Ethernet Remote-Pc<br>IV DHCI<br>IP: 10.49.36<br>Gateway 10.49.33     | pefunden Frei<br>ortal   GSM  <br>P Aktiv<br>3.146<br>2.1 | igabe: Komplei<br>Netmask: 255.255.2                                                         | te Konfiguration                    | n setzen<br>Booten |
| Search 1 Geräte g<br>Thernet Remote Po<br>IP: 10.49.36<br>Gateway: 10.49.32                | gefunden Frei<br>ortal GSM  <br>PAktiv<br>3.146<br>2.1    | igabe: Komple<br>Netmask: 255.255.<br>DNS 1: 10.43.32<br>DNS 2: 10.49.32                     | te Konfiguration<br>224.0<br>2<br>3 | n setzen<br>Booten |
| Search 1 Geräte g<br>Ethernet Remote-Po<br>IP: 10.49.32<br>Gateway: 10.49.32<br>Port: 7260 | gefunden Frei<br>ortal GSM<br>PAktiv<br>3.146<br>2.1      | igabe: Komplei<br>Netmask: 255.255.3<br>DNS 1: 10.49.32<br>DNS 2: 10.49.32<br>Passwort: 1234 | te Konfiguration<br>224.0<br>2<br>3 | Booten             |

Figure 7.3: View after selecting the gateway, "Ethernet" area.

No forwarder is required for the gateway to communicate with the web portal, since all communication proceeds from the gateway. However, any firewall present on the network must permit the following communication:

UDP packet from gateway port 8002 to port 22463 on the portal <u>argohytos.remoteportal.de</u> (current static IP: 85.214.134.214).

| "Ethernet" area                         | "Ethernet" area                                                                                                    |  |  |  |  |  |
|-----------------------------------------|----------------------------------------------------------------------------------------------------|--|--|--|--|--|
| Field                                   | Meaning                                                                                                    |  |  |  |  |  |
| DHCP active                             | If this option is active, the gateway retrieves the network settings from a DHCP server on the existing network                                                                                                    |  |  |  |  |  |
| IP (only if DHCP is not active)         | This is the gateway's IP on the network. In case of a fixed IP, it is<br>important that the gateway is entered correctly and that both DNS<br>servers are filled in correctly, since otherwise it will not be possible to<br>send the packets to the portal. If there is only one DNS server, it should<br>be entered in both fields. |  |  |  |  |  |
| Gateway (only if<br>DHCP is not active) | The gateway is needed if packets are sent to recipients not located within its own subnet.                                                                                                    |  |  |  |  |  |

> Portal's UDP response packet from portal port 22463 to gateway portal 8002.

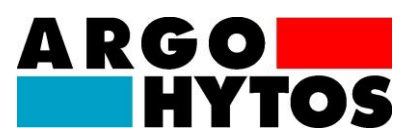

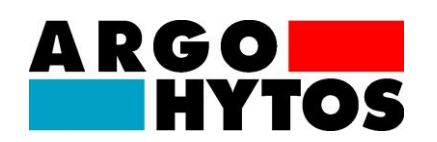

| Netmask (only if<br>DHCP is not active)   | The subnetmask is needed in order to find which part of the IPs has to be identical in order to belong to the corresponding subnet.                                                             |
|-------------------------------------------|----------------------------------------------------------------------------------------------------|
| DNS1/DNS2 (only if<br>DHCP is not active) | The DNS server(s) serve(s) to resolve Internet addresses. If there is only one DNS server, it should be entered in both fields.                                                                 |
| Port                                      | This port is used for application-dependent gateway configuration. This setting can normally be retained.                                                                                       |
| Password                                  | The password is needed in order to be able to access the gateway via Ethernet. This is meant to prevent unauthorised access to the gateway over the Internet.                                   |
| Secure UDP                                | If this option is active, the correct password needs to be entered under<br>"Release" for each configuration setting (also using this tool) in order to<br>be able to access the configuration. |

Table 7.2: Settings for the "Ethernet" area

The settings for the remote portal are illustrated in Figure 7.4 and explained in detail in **Table 7.3**.

| Datei         IP       MAC-Addr       Devicename       Version         10.49.36.146       2CBE97003D30       ArgoGate 4x GSM       0.60.3         Search       1 Geräte gefunden       Freigabe:       Komplette Konfiguration setzen         Ethernet       Remote-Portal       GSM       Booten         IV       Remote-Portal Aktiv       Server:       argohytos.remoteportal.de         Port:       22463       22463       Devicename                                                                                                    |  |  |  |  |
|----------------------------------------------------------------------------------------------------|--|--|--|--|
| IP       MAC-Addr       Devicename       Version         10.49.36,146       2CBE 97003D 30       ArgoGate 4x GSM       0.60.3         Search       1 Geräte gefunden       Freigabe:       Komplette Konfiguration setzen         Ethernet       Remote-Portal       GSM       Booten         Image: Complexity of the set of the set of                                                                                                    |  |  |  |  |
| Search     1 Geräte gefunden     Freigabe:     Komplette Konfiguration setzen       Ethernet     Remote-Portal     GSM     Booten       Image: Construction of the set of the set of t                                                                                                    |  |  |  |  |
| Search       1 Geräte gefunden       Freigabe:       Komplette Konfiguration setzen         Ethernet       Remote-Portal       GSM       Booten         Image: Search       Remote-Portal Aktiv       Server:       argohytos.remoteportal.de         Port:       22463       22463       Search       Search                                                                                                    |  |  |  |  |
| Search       1 Geräte gefunden       Freigabe:       Komplette Konfiguration setzen         Ethernet       Remote-Portal       GSM       Booten         Image: Complex Structure       Remote-Portal Aktiv       Server:       argohytos:remoteportal.de         Port:       22463       Port:       22463                                                                                                    |  |  |  |  |
| Search       1 Geräte gefunden       Freigabe:       Komplette Konfiguration setzen         Ethernet       Remote-Portal       GSM       Booten         Image: Complex Server:       argohytos.remoteportal.de       Port:       22463                                                                                                    |  |  |  |  |
| Search       1 Geräte gefunden       Freigabe:       Komplette Konfiguration setzen         Ethernet       Remote-Portal       GSM       Booten         Image: Thermose Portal Aktiv       Server:       argohytos.remoteportal.de         Port:       22463                                                                                                    |  |  |  |  |
| Search       1 Geräte gefunden       Freigabe:       Komplette Konfiguration setzen         Ethernet       Remote-Portal       GSM       Booten         Image: Complex Server:       argohytos:remoteportal.de       Port:       22463                                                                                                    |  |  |  |  |
| Search     1 Geräte gefunden     Freigabe:     Komplette Konfiguration setzen       Ethernet     Remote-Portal     GSM     Booten       Image: Server:     argohytos.remoteportal.de     Port:     22463                                                                                                    |  |  |  |  |
| Ethernet Remote-Portal GSM Booten                                                                                                    |  |  |  |  |
| RemotePortal Aktiv Server: argohytos.remoteportal.de Port: 22463                                                                                                    |  |  |  |  |
| Server: argohytos.remoteportal.de Port: 22463                                                                                                    |  |  |  |  |
| Port: 22463                                                                                                    |  |  |  |  |
| Forc  22403                                                                                                    |  |  |  |  |
| Force with the second second s |  |  |  |  |
|                                                                                                    |  |  |  |  |
|                                                                                                    |  |  |  |  |
| Zurücksetzen des Webportals auf Grundzustand:                                                                                                    |  |  |  |  |
|                                                                                                    |  |  |  |  |

Figure 7.4: View after selecting the gateway, "Remote portal" area

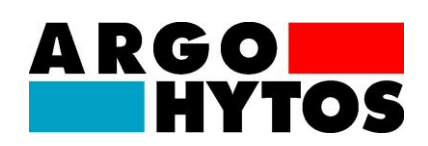

| "Remote portal" area |                                                                                                    |  |  |
|----------------------|----------------------------------------------------------------------------------------------------|--|--|
| Field                | Meaning                                                                                                    |  |  |
| Remote portal active | If this option is active, the remote interface sends packets to the portal at defined time intervals.                                                                     |  |  |
| Server               | The portal packets are sent to this server. The web address or an can be configured here (if there is a DNS server).                                                      |  |  |
| Port                 | This is the port on which the portal accepts packets from the remote interface.                                                                                           |  |  |
| Communication rate   | Packets are sent to the portal at this time interval when no user is logged on.                                                                                           |  |  |
| Online rate          | Packets are sent to the portal at this time interval when a user is logged<br>on. This allows value changes and configuration changes to be<br>communicated more quickly. |  |  |
| Remote portal reset  | If this button is activated, portal access is reset. But BE CAREFUL, because doing so has far-reaching consequences:                                                      |  |  |
|                      | 1. All personal settings will be lost                                                                                                    |  |  |
|                      | 2. All data records, views and alerts will be deleted                                                                                                    |  |  |
|                      | 3. Any modified initial password will be reset to the as-delivered state                                                                                                  |  |  |
|                      | Credit and rights will be retained.                                                                                                    |  |  |
|                      | This function allows portal access to be reset if e.g.:                                                                                                    |  |  |
|                      | 1. The remote interface changes operating site (e.g. new system)                                                                                                    |  |  |
|                      | 2. No individual user password has been configured, and the initial password (system password) has been changed and lost                                                  |  |  |

| Table 7.3: | Settings for the | "Remote Portal" area |
|------------|------------------|----------------------|
|------------|------------------|----------------------|

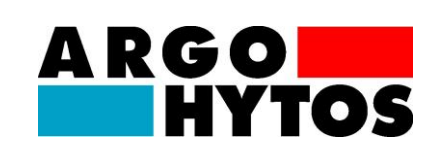

If the gateway has a GSM module, the settings for this module can be configured in the "GSM" area. (cf.: **Figure 7.5** and **Table 7.4**)

| Thernet Config V0.24                                        |                                                           |                        |                                |
|-------------------------------------------------------------|-----------------------------------------------------------|------------------------|--------------------------------|
| Datei                                                       |                                                           |                        |                                |
| IP                                                          | MAC-Addr                                                  | Devicename             | Version                        |
| 10.49.36.146                                                | 2CBE 97003D 30                                            | ArgoGate 4x GSM        | 0.60.3                         |
| Ethernet Bemote-Por                                         | erunden Frei<br>tal GSM                                   | gabe:   Komplette      | Konfiguration setzen<br>Booten |
| Euronau Promotor of<br>Zugnangspunkt (Af<br>Userna<br>Passw | PIN: 1234<br>PN: internet.epiu<br>me: epius<br>vort: gprs | PUK: 12345678<br>Is.de |                                |

Figure 7.5: View after selecting the gateway, "GSM" area

| "GSM" area                               |                                                                                   |  |
|------------------------------------------|-----------------------------------------------------------------------------------|--|
| Field                                    | Meaning                                                                           |  |
| PIN (optional,<br>otherwise leave blank) | PIN of the SIM card, if there is an active PIN.                                   |  |
| PUK (optional,<br>otherwise leave blank) | PUK of the SIM card, if the PIN has been entered incorrectly three times.         |  |
| Access point (APN)                       | Access point used to access the Internet. This setting is provider-<br>dependent. |  |
| Username                                 | Username for the Internet connection (defined by the provider)                    |  |
| Password                                 | Password for the Internet connection (defined by the provider)                    |  |

Table 7.4: Settings for the "GSM" area

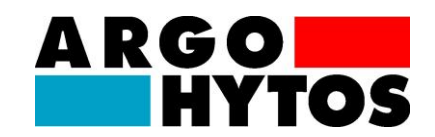

The modified configuration can be imported to the gateway using the "Set complete configuration" button. If "Secure UDP" is active, the password for it also needs to be entered in "Release". After successful configuration and running "Search" again, it is recommended that the configuration in the gateway is reviewed once more.

### 7.4. Application dependent gateway configuration

The tool "**RI\_Config.exe**" can be used to make application-dependent configuration adjustments on the gateway. These settings are needed for application-specific operation. Prior to configuration, the **LubMon Connect** firmware version needs to be selected. Firmware version 0.60.2 and lower does not offer support for the **LubCos Vis+** sensor. The configuration depends on the firmware version of the **LubMon Connect** you are using.

| ArgoGate Konfigurator (ab V0.60.1) V0.40                 |
|----------------------------------------------------------|
| Datei Optionen                                           |
| Berechtigungspasswort:                                   |
| Allgemein Anlage 1 Anlage 2 Anlage 3 Anlage 4 Anlage 5 A |
| CAN-Datenrate: 2 - 250kBaud 🗨 Get Set                    |
| Node ID Gateway: 0 Get Set                               |
| Betriebsart: 0 - CANopen Master 💌 Get Set                |
|                                                          |
|                                                          |
|                                                          |
| Get all parameters Status: Fertig.                       |

Figure 7.6: View of tool "RI\_Config" after start

Under Options  $\rightarrow$  Interface, you can choose the connection type in the dialogue that follows (cf. **Figure 7.7**).

| hnittstelle         |                  |                 | х |
|---------------------|------------------|-----------------|---|
| oindungsart         |                  |                 |   |
| Direktverbindung    | C Lokales Netzwa | erk C Internet  |   |
| e der Regler im lok | alen Netzwerk    |                 |   |
|                     | MAC-Addr         | Devicename      | • |
| .49.36.146          | 2CBE97003D30     | ArgoGate 4x GSM |   |
|                     |                  |                 |   |
|                     |                  |                 |   |
|                     |                  |                 |   |
| Suchen 1 G          | eräte gefunden   |                 | • |
| tellungen für lokal | es Netzwerk:     |                 |   |
| IP-Adresse:         | 0.49.36.146      |                 | - |
|                     | 020              |                 |   |
|                     | 200              |                 |   |
| Passwort 1          | 234              |                 |   |

# A RGO HYTOS

### Figure 7.7: Options → Interface-window for selecting the interface to configure

As with network configuration, it is possible to search for the gateway on the local network. If there is a direct connection to the PC, it is also possible to select this setting. Note: The PC may NOT be active on DHCP, or communication will not be reliable.

| "General" area         |                                                                                                    |  |
|------------------------|----------------------------------------------------------------------------------------------------|--|
| Field                  | Meaning                                                                                                    |  |
| Authorisation password | 2746                                                                                                    |  |
| Node ID gateway        | The NodelD of the gateway should normally be set to 1 (if the gateway is the master in the CANopen network). Each NodelD may only occur once on the network, value range: 1-127.                    |  |
| Operating mode         | <b>CANopen master:</b> The gateway acts as a master on the system and sends NMT commands to all configured sensors for the operational condition, and also queries configured sensors' SDO entries. |  |
|                        | <b>CANopen slave active:</b> The gateway does not send any NMT commands to the sensor, but does query active SDO entries for the configured sensors.                                                |  |
|                        | CANopen slave passive: The gateway does not send any NMT                                                                                                    |  |

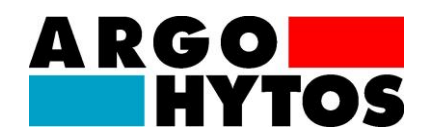

| commands to the sensors, and does not actively query any SDO<br>entries for the configured sensors. However, it does scan these when<br>somebody else accesses these entries.                                                  |
|----------------------------------------------------------------------------------------------------|
| <b>100% passive:</b> The gateway does not send any NMT commands to the sensors, and does not actively query any SDO entries for the configured sensors. However, it does scan these when somebody else accesses these entries. |

 Table 7.5:
 Settings for the "General" area

With the slides "Anlage 1" to "Anlage 8" the identification code ("Kennung") and the node IDs of the connected sensors can be transmitted to the **LubMon Connect**.

**NOTE:** Every machine supports only one LubCos H2O+ II <u>or</u> one LubCos Level, one LubCos Vis+, one OPCom II and one Analog/CAN adapter.

| ArgoGate Konfigurator (ab V0.60.1) V0.40        |              |
|-------------------------------------------------|--------------|
| <u>D</u> atei <u>O</u> ptionen                  |              |
| Berechtigungspasswort:                          |              |
| Allgemein Anlage 1 Anlage 2 Anlage 3 Anlage 4 A | Anlage 5 🔎 🔸 |
| Kannan                                          | Cal Cal      |
| Kennung:                                        |              |
| NodelD LC:                                      | Get Set      |
| NodelD OC:                                      | Get Set      |
| NodelD AI:                                      | Get Set      |
| NodelD V+:                                      | Get Set      |
|                                                 |              |
| Get all parameters Status:                      |              |
|                                                 |              |

Figure 7.8: View for the selected tab "System 1"

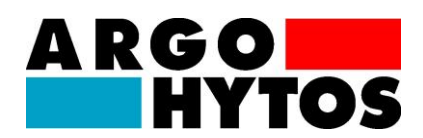

| Area "System x" |                                                                                                    |  |
|-----------------|----------------------------------------------------------------------------------------------------|--|
| Field           | Meaning                                                                                                    |  |
| ID              | Any number may be entered as the system identifier here.                                                                              |  |
| NodeID LC       | The NodelD of the connected LubCos H2Oplus II or Level sensor.<br>Each NodelD may only occur once on the network, value range: 1-127. |  |
| NodeID OC       | The NodeID of the connected OPCom II particle monitor. Each NodeID may only occur once on the network, value range: 1-127.            |  |
| NodeID AI       | The NodeID of the connected Analog/CANopen interface. Each NodeID may only occur once on the network, value range: 1-127.             |  |
| NodeID V+       | The NodeID of the connected LubCos Visplus sensor. Each NodeID may only occur once on the network, value range: 1-127.                |  |

### Table 7.6:Settings for the "System x" area

"Get all parameters" can be used to scan all parameters on the gateway.

The parameters can be set individually using the corresponding "Set" button. To do so, however, the authorisation password for protected variables needs to be entered above. If the new value is in the permissible range and the password is correct, the action will be successful, otherwise an error will display in "Status".

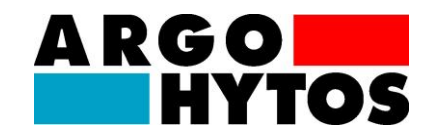

### 7.5. Firmware update

The download tool **"Download.exe"** can be used to update the gateway's firmware version. As described previously, to do so select the connection type under Options  $\rightarrow$  Interface and then select the desired **LubMon Connect**.

| Download-Tool V0.32                          |                 |
|----------------------------------------------|-----------------|
| <u>D</u> atei <u>O</u> ptionen               |                 |
| Informationen zum Regler                     |                 |
| Plattform: 0x0A Basissystem: V0.16.0         |                 |
| Applikation: keine                           | Backup App      |
| Backup: keines Refresh                       | Restore App     |
| Applikations-Datei                           |                 |
| Applikation: N:\ARGO-HYTOS\Abt_CM\CM Entwice | klung\Projekte' |
| Plattform: 0x0A Refresh                      |                 |
| Applikation: V0.60.3 0x01                    | Download        |
| Titel: ArgoGate V0.60                        |                 |
|                                              |                 |
|                                              |                 |

Figure 7.9: Download tool

Under "Application file", click the "..." button under the "Application" sub-item in order to select the path of the new firmware version. The "Download" button is used to transfer the firmware version to the previously selected **LubMon Connect**.

Successful transfer of the file to the LubMon Connect is confirmed by a notification.

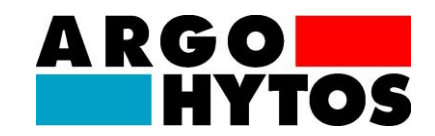

### 8.1. Logon

Access to data provided by the gateway takes place via a special portal <u>http://argohytos.remoteportal.de/</u> (cf.: **Figure 8.1**). The first time it is called, the MAC address printed on the **LubMon Connect** is used as the username. The password is printed on the enclosed insert.

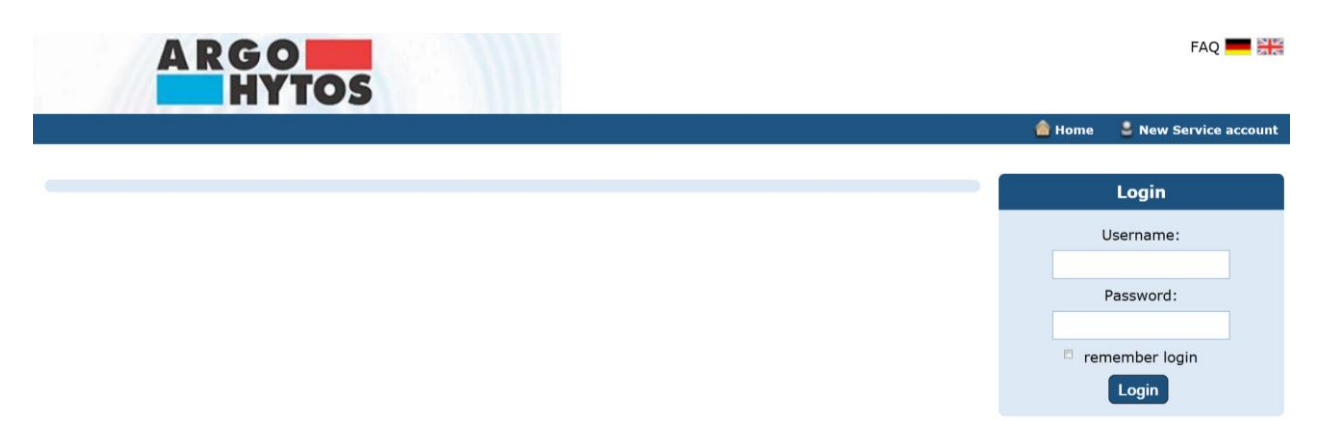

Figure 8.1: Logging on to the ARGO-HYTOS RemotePortal

### 8.2. Enter license key

After first logon the user is asked to enter the license key for the use of the remote portal. This key is normally offered and sold with the gateway. This key is valid for one year. Then, a new key has to be bought for the further use of the portal. For the extension of the use of the remote portal, the key can be entered at any time under the menu item "User Profile"  $\rightarrow$  "Redeem a voucher". Then, the use of the portal automatically extends for one more year.

| User Rights           |                 |  |
|-----------------------|-----------------|--|
| Change<br>parameters: | (14. Feb. 2014) |  |
| Log variables:        | (14. Feb. 2014) |  |
| Notification:         | (14. Feb. 2014) |  |
| User<br>Management:   | (14. Feb. 2014) |  |
| Redeem a voucher      |                 |  |
|                       | >>              |  |

Figure 8.2: Menu item "User Profile"

The license key is a combination of 8 letters and numbers. Note: The key entry field is case sensitive!

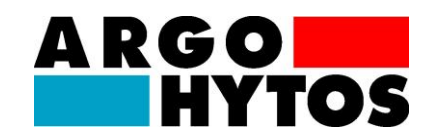

### 8.3. Setup

8.3.1. System administration

After initial logon you will see the message

### "No variant has been selected for this system yet".

Click the "System Management" menu item to select the desired variant using the "Select System Variation" button. **The LubMon Connect** can support up to eight systems simultaneously.

Every system supports one LubCos Vis+, one LubCos H2Oplus II or LubCos Level, one OPCom II, as well as an analogue sensor connected via an analogue/CAN converter.

If e.g. four **LubCos Level** sensors are to be queried via the **LubMon Connect**, you will need to select "ArgoGate 4 systems" as the system variant. Each system can be used to query a **LubCos Level** and its data. In addition, other supported sensors can be connected and queried for each system to the extent that they are present and needed.

| Select System Variation: |                                        |  |
|--------------------------|----------------------------------------|--|
| Systen Variation:        | ArgoGate1 Anlage (From Version 0.60.1) |  |
| Views:                   | ArgoGate1 Anlage                       |  |
| (                        | Save Cancel                            |  |

Figure 8.3: Select system variation

The corresponding view is automatically selected when choosing the system variation. Click "Save" to accept the system variant.

If the **LubMon Connect** already communicates with the portal, only configurations which match to the actual variation of the system can be selected. For example: If the **LubMon Connect** is configured for 3 machines with tool "**RI\_Config.exe**" before, only the machine variation "ArgoGate3 Anlagen" is selectable.

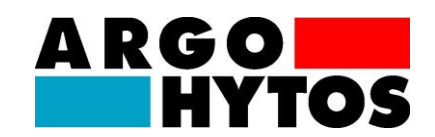

### 8.3.2. Systems view

The "System" menu item can be used to select and display data for the individual systems. The "General" tab allows communications data for the **LubMon Connect** to be displayed. The tabs "System 1" to "System 4" can be used to select the data for the sensors allocated to the systems and display them in the graphical interface. Click on the parameter you want in order to display a corresponding box in the graphical interface.

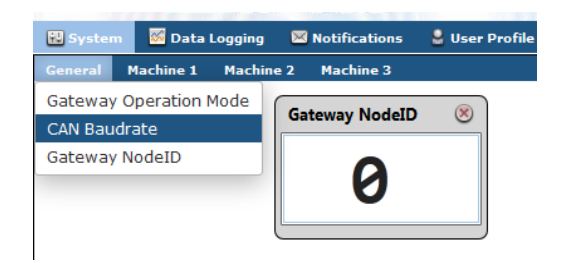

Figure 8.4: System view

All the desired parameters can be displayed in the graphical interface. These are displayed in the form of a box whose position and size can be adjusted as needed. This allows users to create an individualised overview of relevant condition data.

The display can also be enhanced to include a background image. You can reach this function using the "View" menu item on the top menu bar.

*View*  $\rightarrow$  choose variant  $\rightarrow$  *Edit*  $\rightarrow$  *Pre-defined view*  $\rightarrow$  select system variant  $\rightarrow$  *Search*  $\rightarrow$  Select desired image  $\rightarrow$  *Save*.

The "View" tab on the right side of the menu bar can also be used to switch between a graphical and tabular view. All supported parameters are displayed in the tabular view at all times, irrespective of whether a sensor providing the parameters in question is connected.

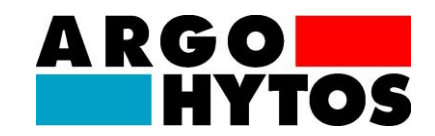

The example in Figure 8. shows one potential appearance for the graphical user interface.

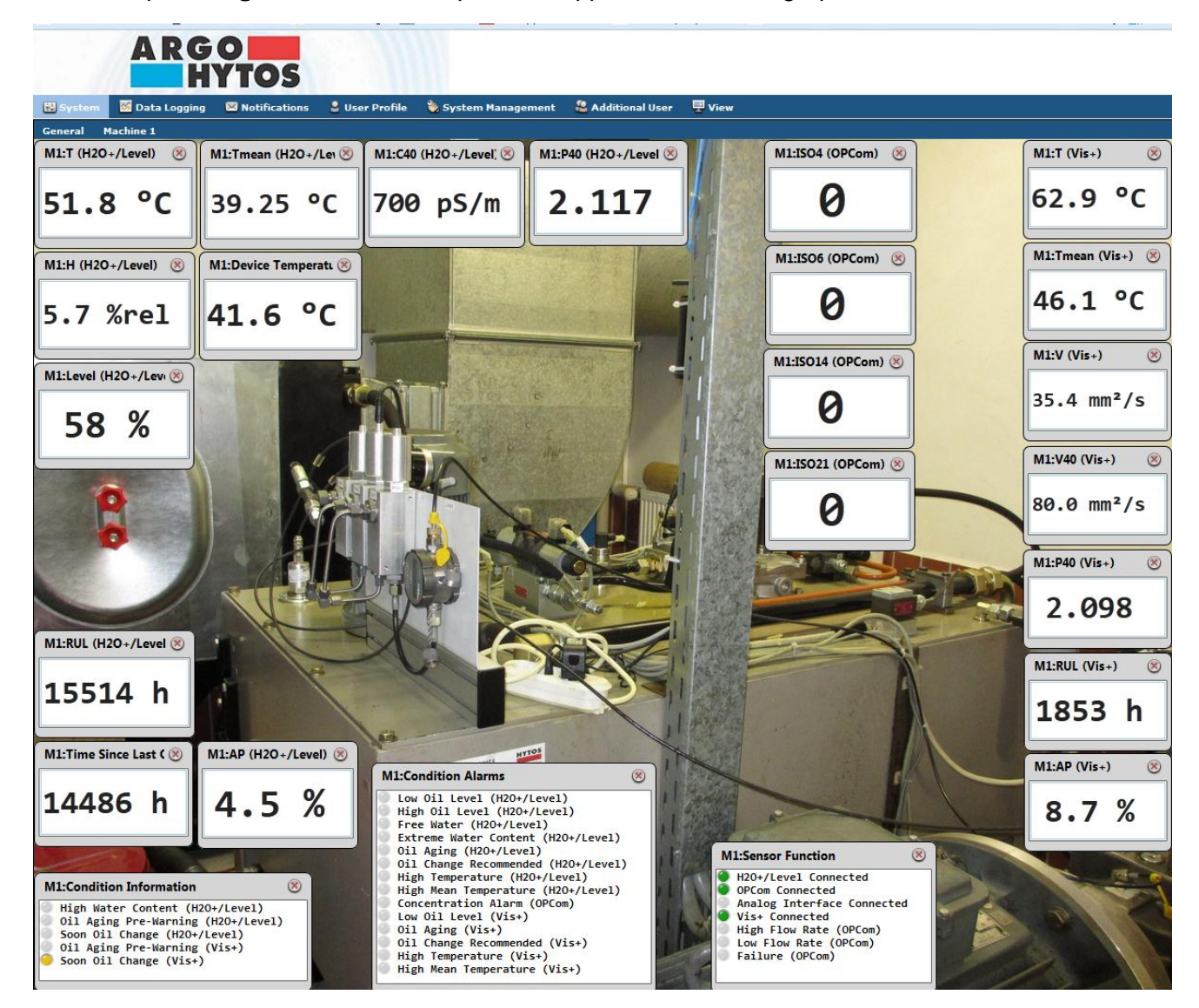

Figure 8.5: Example for the view of a system

### 8.3.3. Adding additional users

The "Additional user" tab can be used to add additional users who are to be given e.g. restricted access to the remote portal. To do so, click "New user" and then enter the user data, i.e. the username and password. It is also possible to enter personal data and user rights, along with a view for the given user. Click "Save" to generate the user profile.

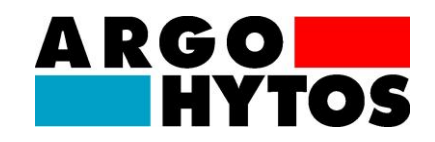

| Login informations:         |                           |
|-----------------------------|---------------------------|
| Username:                   | demouser                  |
| Password:                   |                           |
|                             | Enter password for check: |
| Personal Informations:      |                           |
| Company:                    | Argo-Hytos                |
| Firstname:                  | Demo                      |
| Lastname:                   | User                      |
| User Rights:                |                           |
| Change parameters:          |                           |
| Log variables:              |                           |
| Notification:               |                           |
| Own view:                   |                           |
| Notification:               |                           |
| Advanced<br>administration: |                           |
| Settings:                   |                           |
| View:                       | ArgoGate1 Anlage          |
|                             | -                         |
| Restricted View:            |                           |
|                             | Save Cancel               |

Figure 8.6: Adding users

Access data and personal data for a logged-in user can be changed using the "User profile" menu item, given that the user privileges needed to do so have been granted.

Under the menu item "View", the predefined views can be personalized with click on the button "Customize view" underneath the desired view. There, the individual parameters for the assigned users of the selected view can be masked with click on the cross symbol (see Figure 8.7).

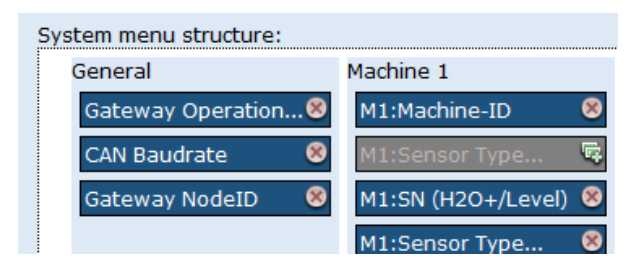

Figure 8.3: Personalize view

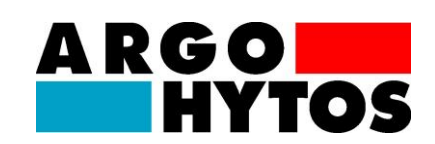

#### 8.4. Data management

#### 8.4.1. Data recording

All data can be saved at regular intervals using the data recording feature. The available recording intervals are 1 min., 5 min., 10 min., 30 min., 1 hour and 24 hours. Simply select the desired parameters for each recording interval.

| Sample Rate |                                                                                                    |
|-------------|----------------------------------------------------------------------------------------------------|
| 1 minute    | No variables are selected.                                                                                                    |
| 5 minutes   | No variables are selected.                                                                                                    |
| 10 minutes  | <ul> <li>M1:T (H2O+/Level)</li> <li>M1:Tmean (H2O+/Level)</li> <li>M1:Level (H2O+/Level)</li> <li>M1:Level (H2O+/Level)</li> <li>M1:RUL (H2O+/Level)</li> <li>M1:RUL (H2O+/Level)</li> <li>M1:C4O (H2O+/Level)</li> <li>M1:C4O (H2O+/Level)</li> <li>M1:C4O (H2O+/Level)</li> <li>M1:C4D (H2O+/Level)</li> <li>M1:C4D (H2O+/Level)</li> <li>M1:C4D (H2O+/Level)</li> <li>M1:C4D (H2O+/Level)</li> <li>M1:C4D (H2O+/Level)</li> <li>M1:C4D (H2O+/Level)</li> <li>M1:C4D (H2O+/Level)</li> <li>M1:RUL (Vis+)</li> <li>M1:V4O (Vis+)</li> <li>M1:V4O (Vis+)</li> <li>M1:SO4 (OPCom)</li> <li>M1:SO4 (OPCom)</li> <li>M1:SO21 (OPCom)</li> <li>M1:SO21 (OPCom)</li> <li>M1:SO21 (OPCom)</li> <li>M1:SO21 (OPCom)</li> <li>M1:Condition Information   Dil Aging Pre-Warning (H2O+/Level)</li> <li>M1:Condition Information   Oil Aging Pre-Warning (Vis+)</li> <li>M1:Condition Information   Soon Oil Change (H2O+/Level)</li> <li>M1:Condition Alarms   High Oil Level (H2O+/Level)</li> <li>M1:Condition Alarms   Free Water (Cotent (H2O+/Level)</li> <li>M1:Condition Alarms   Free Water (Cotent (H2O+/Level)</li> <li>M1:Condition Alarms   Free Water (Cotent (H2O+/Level)</li> <li>M1:Condition Alarms   Free Water (Cotent (H2O+/Level)</li> <li>M1:Condition Alarms   Free Water (Cotent (H2O+/Level)</li> <li>M1:Condition Alarms   Oil Change Recommended (H2O+/Level)</li> <li>M1:Condition Alarms   Oil Change Recommended (H2O+/Level)</li> <li>M1:Condition Alarms   Oil Change Recommended (H2O+/Level)</li> <li>M1:Condition Alarms   Oil Change Recommended (Vis+)</li> <li>M1:Condition Alarms   Oil Change Recommended (Vis+)</li> <li>M1:Condition Alarms   Oil Aging (Vis+)</li> <li>M1:Condition Alarms   Oil Change Recommended (Vis+)</li> <li>M1:Condition Alarms   Oil Change Recommended (Vis+)</li> <li>M1:Condition Alarms   Oil Change Recommended (Vis+)</li> <li>M1:Condition Alarms   Oil Change Recommended (Vis+)</li> <li>M1:Condition Alarms   Oil Change Recommended (Vis+)</li> <li>M1:Condition Alarms   Oil Change Recommended (Vis+)</li> <li>M1:Condition Alarms   Oil Change Recomme</li></ul> |
| 30 minutes  | No variables are selected.                                                                                                    |
| 1 hour      | No variables are selected.                                                                                                    |
| 24 hours    | No variables are selected.                                                                                                    |

Figure 8.4: Selecting the parameters to be recorded

Use the "Export" button to select as many of the recorded parameters as is desired and save them to a .CSV file.

Use the "Display curves" button to select parameters from which a graph from among the recorded parameters is to be generated. An example is shown in the figure below.

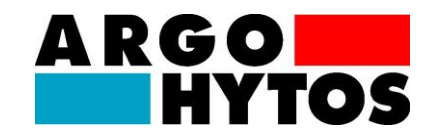

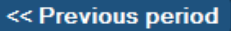

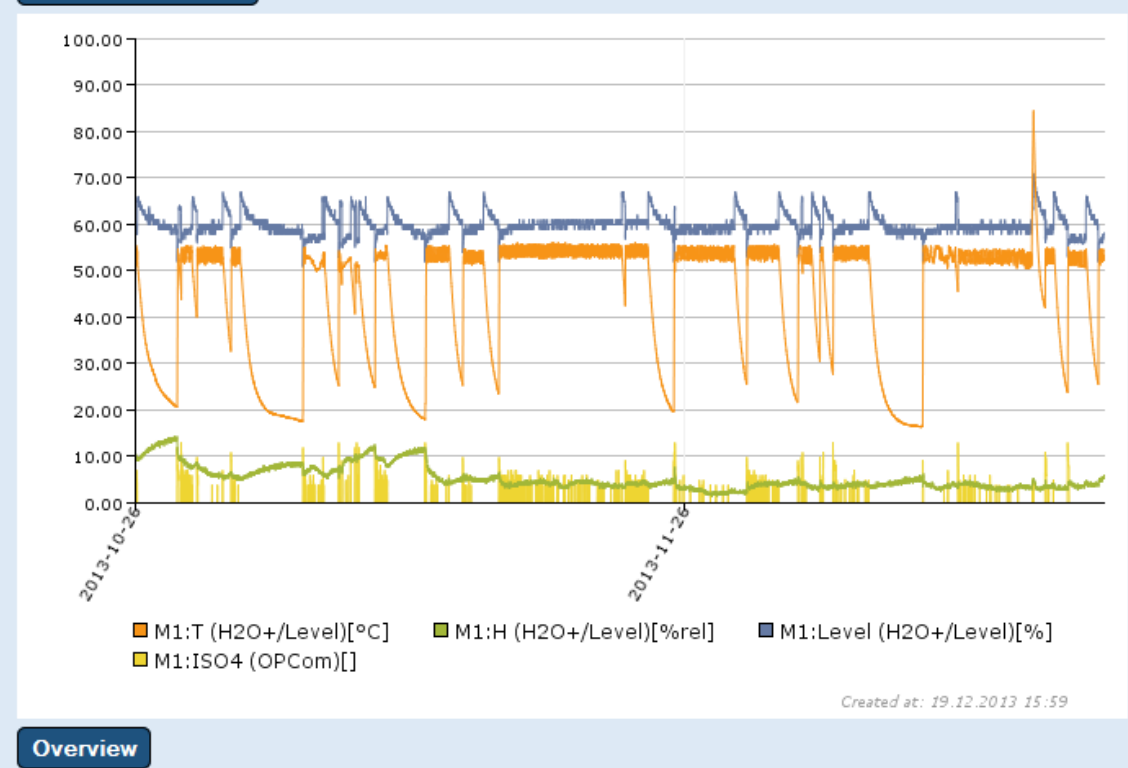

Figure 8.5: Graphical display of recorded data

#### 8.4.2. Notifications

The "Notifications" menu item can be used to issue notifications in the form of e-mail or SMS regarding system errors or the crossing of defined values. For text messaging via SMS the corresponding rights have to be acquired in the form of a license key. This key can be bought by ARGO-HYTOS and authorizes the portal to send 50 text messages. The key can be entered under "User Profile"  $\rightarrow$  "Redeem a voucher".

In addition, it is possible to perform a configuration ensuring that the user will receive a daily report by e-mail. It is possible make settings so that notifications will be sent in the event of communication errors, expiration of portal access privileges, as well as protocol warnings.

It is also possible to define a limit value for each variable. This limit value will be monitored, with a notification sent whenever the actual value exceeds or falls short of it.

Likewise, it is possible to transmit a daily report with defined parameters to give the user an overview of relevant data. An example of how to configure monitoring of certain parameters is shown on the next page.

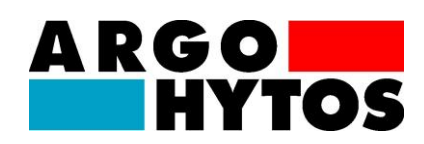

|                 | N                                                                                     | lotifica                                                                                                    | tions                                                                                                    |                                                                                                    |                                                                                                    |
|-----------------|---------------------------------------------------------------------------------------|----------------------------------------------------------------------------------------------------|----------------------------------------------------------------------------------------------------|----------------------------------------------------------------------------------------------------|----------------------------------------------------------------------------------------------------|
|                 |                                                                                       |                                                                                                    |                                                                                                    |                                                                                                    |                                                                                                    |
| Condition       | Email                                                                                 | SMS                                                                                                    | Fax                                                                                                    | Timeframe                                                                                                    |                                                                                                    |
| This            | notification is                                                                       | s not act                                                                                                    | ive                                                                                                    |                                                                                                    | Setup                                                                                                    |
| 10 days         | V                                                                                     | *                                                                                                    | *                                                                                                    | Monday-Sunday                                                                                                    | Setup Delete                                                                                                    |
| This            | notification is                                                                       | s not act                                                                                                    | ive                                                                                                    |                                                                                                    | Setup                                                                                                    |
| :               |                                                                                       |                                                                                                    |                                                                                                    |                                                                                                    |                                                                                                    |
| Notification if | Email                                                                                 | SMS                                                                                                    | Fax                                                                                                    | Timeframe                                                                                                    |                                                                                                    |
| on              | Ś                                                                                     | *                                                                                                    | *                                                                                                    | Monday-Sunday                                                                                                    | Edit Delete                                                                                                    |
| on              | Ø                                                                                     | *                                                                                                    | *                                                                                                    | Monday-Sunday                                                                                                    | Edit Delete                                                                                                    |
| on              | Ś                                                                                     | ×                                                                                                    | *                                                                                                    | Monday-Sunday                                                                                                    | Edit Delete                                                                                                    |
| on              | *                                                                                     | V                                                                                                    | *                                                                                                    | Monday-Sunday                                                                                                    | Edit Delete                                                                                                    |
|                 |                                                                                       |                                                                                                    |                                                                                                    |                                                                                                    | New Notification                                                                                                    |
|                 |                                                                                       |                                                                                                    |                                                                                                    |                                                                                                    |                                                                                                    |
| o reports.      |                                                                                       |                                                                                                    |                                                                                                    |                                                                                                    |                                                                                                    |
|                 |                                                                                       |                                                                                                    |                                                                                                    |                                                                                                    | New report                                                                                                    |
|                 | Condition<br>This<br>10 days<br>This<br>Notification if<br>on<br>on<br>on<br>on<br>on | Condition     Email       This notification i     Image: Condition i       10 days     Image: Condition i       This notification i     Email       On     Image: Condition i       On     Image: Condition i | Notification       Email       SMS         This notification is not act       This notification is not act         10 days       V       X         This notification is not act       This notification is not act         Notification if       Email       SMS         On       V       X         On       V       X         On       V       V      < | Notifications         Condition       Email       SMS       Fax         This notification is not active       It is notification is not active       It is notification is not active         10 days       V       It is notification is not active       It is notification is not active         Notification if       Email       SMS       Fax         on       V       It is       It is         on       V       It is       It is <t< td=""><td>Notifications         Condition       Email       SMS       Fax       Timeframe         This notification is not active       Image: SMS       Image: SMS       Monday-Sunday         10 days       Image: SMS       Image: SMS       Image: SMS       Image: SMS       Image: SMS         Notification if       Email       SMS       Fax       Timeframe         on       Image: SMS       Image: SMS       Image: SMS       Image: SMS         on       Image: SMS       Fax       Timeframe         on       Image: SMS       Image: SMS       Image: SMS         on       Image: SMS       Image: SMS       Image: SMS         on       Image: SMS       Image: SMS       Image: SMS         on       Image: SMS       Image: SMS       Image: SMS         on       Image: SMS       Image: SMS       Image: SMS         on       Image: SMS       Image: SMS       Image: SMS         on       Image: SMS       Image: SMS       Image: SMS         on       Image: SMS       Image: SMS       Image: SMS         on       Image: SMS       Image: SMS       Image: SMS         on       Image: SMS       Image: SMS       Image: SMS      <tr< td=""></tr<></td></t<> | Notifications         Condition       Email       SMS       Fax       Timeframe         This notification is not active       Image: SMS       Image: SMS       Monday-Sunday         10 days       Image: SMS       Image: SMS       Image: SMS       Image: SMS       Image: SMS         Notification if       Email       SMS       Fax       Timeframe         on       Image: SMS       Image: SMS       Image: SMS       Image: SMS         on       Image: SMS       Fax       Timeframe         on       Image: SMS       Image: SMS       Image: SMS         on       Image: SMS       Image: SMS       Image: SMS         on       Image: SMS       Image: SMS       Image: SMS         on       Image: SMS       Image: SMS       Image: SMS         on       Image: SMS       Image: SMS       Image: SMS         on       Image: SMS       Image: SMS       Image: SMS         on       Image: SMS       Image: SMS       Image: SMS         on       Image: SMS       Image: SMS       Image: SMS         on       Image: SMS       Image: SMS       Image: SMS         on       Image: SMS       Image: SMS       Image: SMS <tr< td=""></tr<> |

Figure 8.6: Setting up notifications

|                           | Notifications                                                                                                    |
|---------------------------|----------------------------------------------------------------------------------------------------|
| Supervised Variable:      |                                                                                                    |
| Variable:<br>Notify if:   | M1:Condition Alarms   Low Oil Level (H2O+/Level)<br>©"on"<br>©"off"                                                                              |
| Notification:             |                                                                                                    |
| Email:                    | j.doe@argo-hytos.com                                                                                                    |
| SMS:                      |                                                                                                    |
| Fax:                      |                                                                                                    |
| Notifications will be ser | nt within the following timeframe:                                                                                                    |
| Days of week:             | <ul> <li>✓ Monday</li> <li>✓ Tuesday</li> <li>✓ Wednesday</li> <li>✓ Thursday</li> <li>✓ Friday</li> <li>✓ Saturday</li> <li>✓ Sunday</li> </ul> |
| Begin:                    | no selection                                                                                                    |
| End:                      | no selection                                                                                                    |
| Lock time:                | 24h 00m                                                                                                    |
| L                         | Save Cancel                                                                                                    |

Figure 8.7: Setting up monitoring of parameters

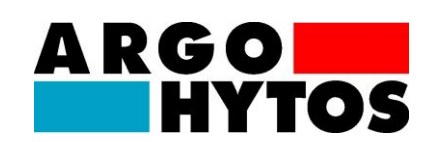

The sensors connected to LubMon Connect display a whole slew of measured, derived and calculated parameters. The following tables give a review of the parameters of the individual sensors that can be displayed in the remote portal.

| #  | Parameter<br>name                | Unit | Description                                                                                   |
|----|----------------------------------|------|-----------------------------------------------------------------------------------------------|
| 1  | Time Since<br>Last Oil<br>Change | h    | Time since last oil change (oil age)                                                          |
| 2  | Т                                | °C   | Temperature of the fluid                                                                      |
| 3  | Tmean                            | °C   | Mean temperature of the fluid since start of learning process / indication of new oil filling |
| 4  | RH                               | %    | Relative Humidity of the fluid                                                                |
| 5  | Level                            | %    | Oil level referred to measurement range                                                       |
|    |                                  |      | (only Level sensors)                                                                          |
| 6  | Aging                            | %    | Aging Progress                                                                                |
|    | Progress                         |      |                                                                                               |
| 7  | RUL                              | h    | Remaining useful lifetime                                                                     |
| 8  | P40                              | -    | Relative permittivity of the fluid, compensated to 40°C fluid                                 |
|    |                                  |      | temperature                                                                                   |
| 9  | C40                              | pS/m | Conductivity of the fluid, compensated to 40°C fluid temperature                              |
| 10 | Device                           | °C   | Temperature of the sensor device                                                              |
|    | Temperature                      |      |                                                                                               |

Table 9.1: Parameters - LubCos H2O+ II / LubCos Level

| # | Parameter<br>name     | Unit  | Description                                                                                   |
|---|-----------------------|-------|-----------------------------------------------------------------------------------------------|
| 1 | Т                     | °C    | Temperature of the fluid                                                                      |
| 2 | Tmean                 | °C    | Mean temperature of the fluid since start of learning process / indication of new oil filling |
| 3 | Aging<br>Progress     | %     | Aging Progress                                                                                |
| 4 | RUL                   | h     | Remaining Useful Lifetime                                                                     |
| 5 | P40                   | -     | Relative permittivity of the fluid, compensated to 40°C fluid temperature                     |
| 6 | Viscosity             | mm²/s | Actual viscosity of the fluid                                                                 |
| 7 | V40                   | mm²/s | Viscosity of the fluid, compensated to 40°C fluid temperature                                 |
| 8 | Device<br>Temperature | °C    | Temperature of the sensor device                                                              |

Table 9.2: Parameters - LubCos Vis+

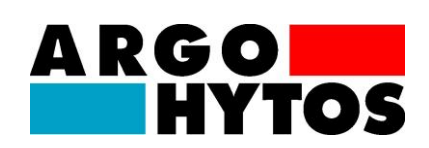

| # | Parameter<br>name | Unit | Description                                      |
|---|-------------------|------|--------------------------------------------------|
| 1 | ISO4              | -    | 4µm cleanliness factor according to ISO 4406:99  |
| 2 | ISO6              | -    | 6µm cleanliness factor according to ISO 4406:99  |
| 3 | ISO14             | -    | 14µm cleanliness factor according to ISO 4406:99 |
| 4 | ISO21             | -    | 21µm cleanliness factor according to ISO 4406:99 |

### Table 9.3: Parameters - OPCom

Furthermore, the connected sensors submit condition information, condition alarms and sensor function alarms, which are described in the following tables.

| # | Condition information              | Description                                                                                               |
|---|------------------------------------|----------------------------------------------------------------------------------------------------|
| 1 | High Water content (H2O+/Level)    | Measured Water Content of the oil exceeded 50% (H2O+/Level)                                               |
| 2 | Oil Aging Pre-Warning (H2O+/Level) | Aging Progress (AP) exceeded 66%<br>(H2O+/Level)                                                          |
| 3 | Soon Oil Change (H2O+/Level)       | Calculated remaining useful lifetime of the oil is<br>below 15% of the reference lifetime<br>(H2O+/Level) |
| 4 | Oil Aging Pre-Warning (Vis+)       | Aging Progress (AP) exceeded 66% (Vis+)                                                                   |
| 5 | Soon Oil Change (Vis+)             | Calculated remaining useful lifetime of the oil is below 15% of the reference lifetime (Vis+)             |

### Table 9.4: Condition information

| # | Condition alarms                   | Description                                                                   |
|---|------------------------------------|-------------------------------------------------------------------------------|
| 1 | Low Oil Level (H2O+/Level)         | LubCos H2O+ II / LubCos Level is measuring in free air (permittivity < 2)     |
| 2 | High Oil Level (Level)             | Measured oil level of LubCos Level is higher than maximum level threshold     |
| 3 | Free Water (H2O+/Level)            | Measured water content of LubCos H2O+ II /<br>LubCos Level is higher than 95% |
| 4 | Extreme Water Content (H2O+/Level) | Measured water content of LubCos H2O+ II /                                    |

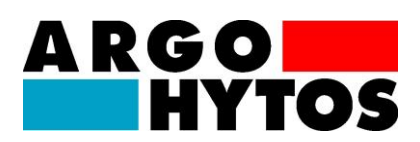

|    |                                        | LubCos Level is higher than 70%                                               |
|----|----------------------------------------|-------------------------------------------------------------------------------|
| 5  | Oil Aging (H2O+/Level)                 | Aging Progress (AP) of LubCos H2O+ II /<br>LubCos Level is higher than 100%   |
| 6  | Oil Change Recommended<br>(H2O+/Level) | Calculated remaining useful lifetime of the oil is below 0 hours (H2O+/Level) |
| 7  | High Temperature (H2O+/Level)          | Oil temperature is higher than maximum oil temperature (H2O+/Level)           |
| 8  | High Mean Temperature (H2O+/Level)     | Mean Oil temperature is higher than maximum mean oil temperature (H2O+/Level) |
| 9  | Concentration Alarm (OPCom)            | Particle concentration is outside of measuring range                          |
| 10 | Low Oil Level (Vis+)                   | LubCos Vis+ is measuring in free air (permittivity < 2)                       |
| 11 | Oil Aging (Vis+)                       | Aging Progress (AP) of LubCos Vis+ is higher than 100%                        |
| 12 | Oil Change Recommended (Vis+)          | Calculated remaining useful lifetime of the oil is below 0 hours (Vis+)       |
| 13 | High Temperature (Vis+)                | Oil temperature is higher than maximum oil temperature (Vis+)                 |
| 14 | High Mean Temperature (Vis+)           | Mean Oil temperature is higher than maximum mean oil temperature (Vis+)       |

Table 9.5: Condition alarms

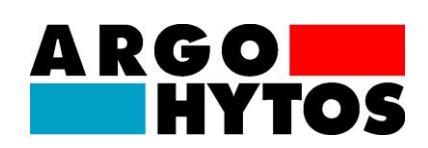

| # | Sensor function            | Description                                                          |
|---|----------------------------|----------------------------------------------------------------------|
| 1 | H2O+/Level Connected       | LubCos H2O+ II or LubCos Level connected via<br>CAN                  |
| 2 | OPCom Connected            | OPCom connected via CAN                                              |
| 3 | Analog Interface Connected | Analog interface connected via CAN                                   |
| 4 | Vis+ Connected             | LubCos Vis+ connected via CAN                                        |
| 5 | High Flow Rate (OPCom)     | Flow Rate of the OPCom is higher than specified                      |
| 6 | Low Flow Rate (OPCom)      | Flow Rate of the OPCom is lower than specified                       |
| 7 | Failure (OPCom)            | Measuring values not plausible or failure in sensor hardware (OPCom) |

Table 9.6: Sensor function

The system settings provide the opportunity to save additional information of the system.

| # | System settings | Description                                                |
|---|-----------------|------------------------------------------------------------|
| 1 | Oil Type        | The used oil type can be selected.                         |
| 2 | System Volume   | The volume of the system can be signed in into this field. |

### Table 9.7: System settings

With the Thresholds/Parameters settings the RUL calculation can be configured and the alarm thresholds can be set.

| # | Thresholds/Parameters   | Description                                                                |
|---|-------------------------|----------------------------------------------------------------------------|
| 1 | Permittivity Change [%] | Maximum Change of Permittivity of the oil in percent (for RUL calculation) |
| 2 | Conductivity Change [%] | Maximum Change of Conductivity of the oil in percent (for RUL calculation) |
| 3 | Max. Temperature [°C]   | Maximum Temperature (for alarm display)                                    |

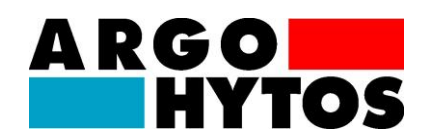

| 4  | Max. Mean Temperature [°C]     | Maximum Mean Temperature (for alarm display)                                                                                                    |
|----|--------------------------------|----------------------------------------------------------------------------------------------------|
| 5  | Level Threshold Low Level [%]  | Low Level Threshold (for alarm display)                                                                                                    |
| 6  | Level Threshold High Level [%] | High Level Threshold (for alarm display)                                                                                                    |
| 7  | RUL Load Factor                | Reference load factor based on temperature load (for RUL calculation)                                                                                 |
| 8  | RUL Reference Lifetime         | Reference lifetime of the oil (for RUL calculation)                                                                                                   |
| 9  | RUL Reference Permittivity     | Reference permittivity of the oil (for RUL calculation)                                                                                               |
| 10 | RUL Reference Conductivity     | Reference conductivity of the oil (for RUL calculation)                                                                                               |
| 11 | New Oil Added                  | After filling with new oil, the reference values for permittivity and conductivity are cleared with this button and a new learning process is started |
| 12 | RUL Overwrite                  | Use a fix value for the Remaining Useful Lifetime (no calculation)                                                                                    |

Table 9.8: Thresholds/Parameters (H2O+/Level)

| # | Thresholds/Parameters          | Description                                                                |
|---|--------------------------------|----------------------------------------------------------------------------|
| 1 | Permittivity Change [%]        | Maximum Change of Permittivity of the oil in percent (for RUL calculation) |
| 2 | Viscosity Change [%]           | Maximum Change of Viscosity of the oil in percent (for RUL calculation)    |
| 3 | Max. Temperature [°C]          | Maximum Temperature (for alarm display)                                    |
| 4 | Max. Mean Temperature [°C]     | Maximum Mean Temperature (for alarm display)                               |
| 5 | Level Threshold Low Level [%]  | Low Level Threshold (for alarm display)                                    |
| 6 | Level Threshold High Level [%] | High Level Threshold (for alarm display)                                   |
| 7 | RUL Load Factor                | Reference load factor based on temperature load (for RUL calculation)      |

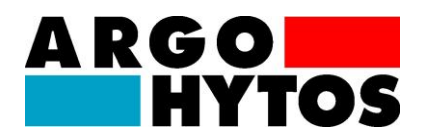

| 8  | RUL Reference Lifetime     | Reference Lifetime of the oil (for RUL calculation)                                                                                                   |
|----|----------------------------|----------------------------------------------------------------------------------------------------|
| 9  | RUL Reference Permittivity | Reference Permittivity of the oil (for RUL calculation)                                                                                               |
| 10 | RUL Reference Viscosity    | Reference Viscosity of the oil (for RUL calculation)                                                                                                  |
| 11 | New Oil Added              | After filling with new oil, the reference values for permittivity and conductivity are cleared with this button and a new learning process is started |
| 12 | RUL Overwrite              | Use a fix value for the Remaining Useful Lifetime (no calculation)                                                                                    |

Table 9.9: Thresholds/Parameters (Vis+)

# Troubleshooting

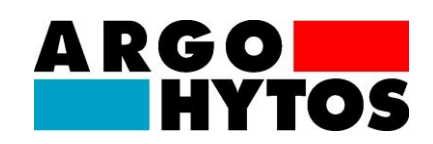

# 10. Troubleshooting

| Error: No sensor communication via CAN                                                                             |                                                                                                    |  |  |
|----------------------------------------------------------------------------------------------------|----------------------------------------------------------------------------------------------------|--|--|
| Cause                                                                                                    | Step                                                                                                    |  |  |
| <ul> <li>Cable is not correctly connected</li> </ul>                                                               | <ul> <li>First ensure that the electrical connections of<br/>the sensor, i.e. the data cable and power<br/>cable, have been correctly connected. Ensure<br/>that the connection is configured as<br/>prescribed.</li> </ul>                                                 |  |  |
| <ul> <li>Wrong cable or cable is defective</li> </ul>                                                              | <ul> <li>If possible use the ARGO-HYTOS data cable</li> </ul>                                                                                                    |  |  |
| <ul> <li>Operating voltage is outside of the<br/>prescribed range</li> </ul>                                       | <ul> <li>Operate the sensor in the range between 12<br/>and 28 VDC.</li> </ul>                                                                                                    |  |  |
| <ul> <li>CAN interface of the connected sensors<br/>is not activated</li> </ul>                                    | <ul> <li>Activate the CAN interface using either<br/>LubConfig or a terminal program as described<br/>in the sensor manuals.</li> </ul>                                                                                                    |  |  |
| <ul> <li>CAN interface of the LubMon Connect /<br/>the connected sensors is not configured<br/>properly</li> </ul> | <ul> <li>Check your CAN settings. The configuration<br/>of the LubMon connect is depending on the<br/>configuration of the sensors. Use the same<br/>baud rate and activate the CAN mode of the<br/>sensors. Be sure to use an own node ID for<br/>every device.</li> </ul> |  |  |

| Error: No communication via Ethernet |                                               |                                                                                                    |  |  |
|--------------------------------------|-----------------------------------------------|----------------------------------------------------------------------------------------------------|--|--|
| Cause                                |                                               | Step                                                                                                    |  |  |
| •                                    | Cable is not correctly connected              | <ul> <li>Check the correct electrical connection of the<br/>Ethernet cable. Please mind the specified pin<br/>assignment.</li> </ul>                                                                                                    |  |  |
|                                      | Firewall blocks data transmission / reception | <ul> <li>Release the following packages in your<br/>firewall: UDP package from Gateway Port<br/>8002 to Port 22463 of the portal<br/><u>argohytos.remoteportal.de</u> (static IP:<br/>85.214.134.214). UDP response package of</li> </ul> |  |  |

# Troubleshooting

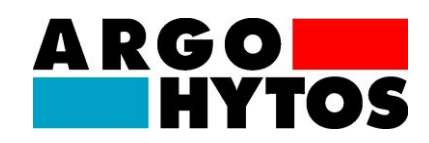

the portal from Port 22463 of the portal to Port 8002 of the Gateway.

| Error: No communication via GSM          |                                                                                                    |  |  |  |
|------------------------------------------|----------------------------------------------------------------------------------------------------|--|--|--|
| Cause                                    | Step                                                                                                    |  |  |  |
| <ul> <li>No SIM card inserted</li> </ul> | <ul> <li>Insert a working SIM card in the SIM card slot<br/>and configure the connection as mentioned in<br/>this manual.</li> </ul> |  |  |  |
| PIN / PUK not correct                    | Check the correct diction of the PIN / PUK.                                                                                          |  |  |  |

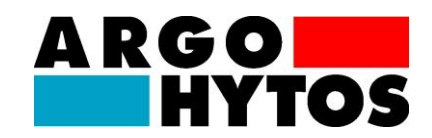

### 11. Accessories

### Anchoring clip for slim side

Description: Anchoring clip for the slim side of the **LubMon Connect** (acc. to Figure 5.1)

Order code: SCSO 700-5010

### Anchoring clip for wide side

Description: Anchoring clip for the wide side of the **LubMon Connect** (acc. to Figure 5.1)

Order code: SCSO 700-5020

#### NOTE:

More accessories are listed in Chapter 7 – Commissioning the Gateway (Table 7.1).

# **Contact address**

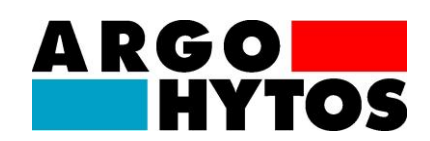

# 12. Contact address

ARGO-HYTOS GMBH Produktbereich Sensor- & Messtechnik Industriestraße 9 D-76703 Kraichtal-Menzingen

 Tel.
 +49-7250-76-0

 Fax
 +49-7250-76-575

 E-mail:
 info.de@argo-hytos.com

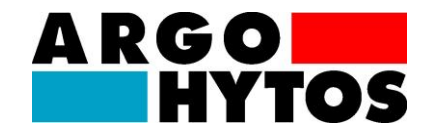

# 13. EG declaration of conformity

The manufacturer

ARGO-HYTOS GMBH Industriestraße 9 D-76703 Kraichtal

hereby declares that the product described below

Remote-Interface LubMon Connect (SCSO 700-1000)

satisfy the following EC directive:

### EMC Directive 2004/108/EEC

Harmonised standards:

DIN EN 61326-1: 2006 DIN EN 61326-2-2: 2006 DIN EN 55011: 2007 + A2: 2007 DIN EN 61000-3-2: 2006 DIN 61000-3-3: 1995 + A1: 2001 + A2: 2005 DIN EN 61000-4-2: 2009 DIN EN 61000-4-4: 2004 DIN EN 61000-4-5: 2006 DIN 61000-4-6: 2009 DIN 61000-4-11: 2004 DIN 61010-1: 2001 RICHTLINIE 2006/95/EG

The declaration applies for all identical copies of the product that are manufactured according to the included development, design, and manufacturing drawings and descriptions, which are a component of this declaration.

Kraichtal, 25 November 2013

Dr. Marcus Fischer Technical Director

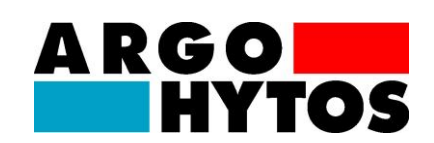

# 14. Change Log

17.04.2013: V1.10.13 – Konformitätserklärung und Change Log hinzugefügt, Kapitel über die darstellbaren Parameter erstellt, Verbesserungen in Kapitel 10 (Fehlerbehebung), diverse allgemeine Ergänzungen und Verbesserungen. /AW

25.11.2013: V1.20.13 – Verbesserungen in Kapitel 9 (Fehlerbehebung), neue Screenshots in Kapitel 7, neues Anschlussbild in Kapitel 7, Zubehörliste aktualisiert, Quickstart aktualisiert /AW